## DORSET FOOTBALL LEAGUE REGISTERING PLAYERS

wholegame.thefa.com

1. Log in to Whole Game System and click on the Club Secretary tab a the top

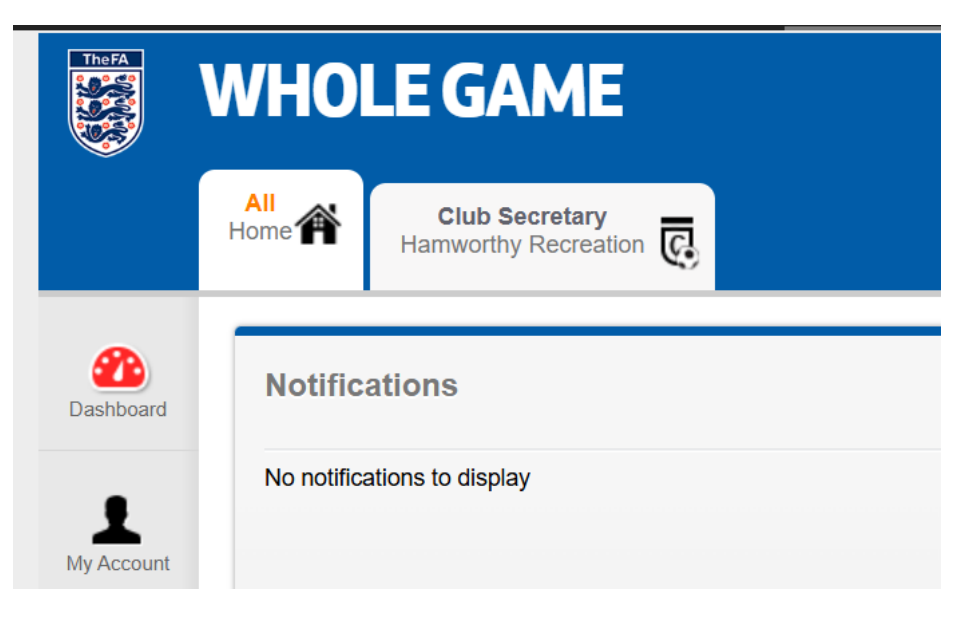

2. On the left-hand side click on Player Registration

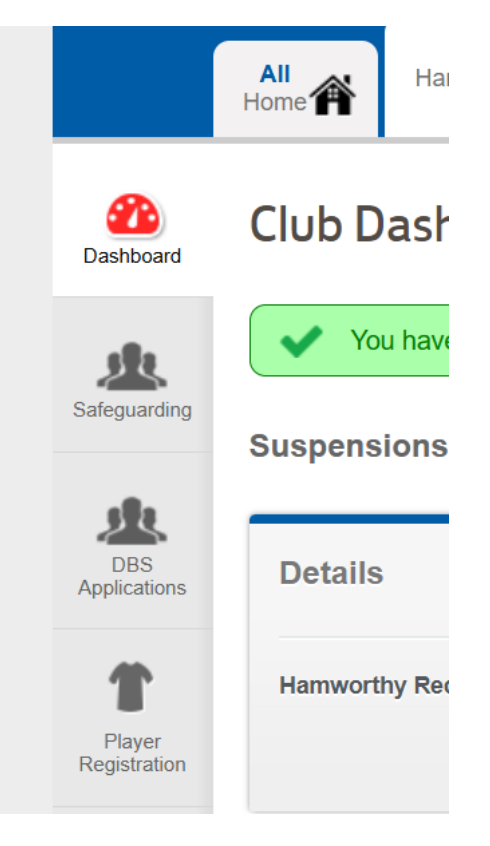

3. If the player is not already registered to your club, click on Add Player – If already registered the go to stage 6 below

| Pending Actions (1) | Player Email Addresses (5) |                                                |  |
|---------------------|----------------------------|------------------------------------------------|--|
| Show Filters        |                            | + Add Player                                   |  |
|                     | Pending Actions (1)        | Pending Actions (1) Player Email Addresses (5) |  |

4. Search FA Players

| Add Player to Club |                   |                |  |  |  |
|--------------------|-------------------|----------------|--|--|--|
| < Invite Players   | Search FA Players | Create Player  |  |  |  |
| Search FA PI       | ayers             |                |  |  |  |
| Search             | h by Name         | Search by FAN  |  |  |  |
| FIRST NAME(S)*     | SURNAME*          |                |  |  |  |
| Enter Name *       | Enter Surname *   |                |  |  |  |
| DATE OF BIRTH*     | EMAIL             | POSTCODE       |  |  |  |
| DD/MM/YYYY*        | 🗰 Enter Email     | Enter Postcode |  |  |  |

5. You need a First Name, Surname and Date of Birth. The player will then be listed and can be added to the club. If you do not find the player by search, then check the details and try again. Try alternatives of names e.g. Tony, Anthony, Mike, Michael etc. It is unlikely that a player is not already on the Whole Grame System as it has been running for many seasons.

However, should you need to create a new player entry please see Appendix 'A'

| 1 Play      | 1 Player Found |               |                |                 |      |            |  |
|-------------|----------------|---------------|----------------|-----------------|------|------------|--|
| Player Name | e Age          | Current Clubs | Linked Parents | Email           | Info | Action     |  |
|             | Male           | e             | N/A            | s******@***.con |      | Add Player |  |

Click on Add Player

6. If your player is already linked to your club then process the registration from this stage. Search for the player using the box at the top of the Players page

| Players     |                |
|-------------|----------------|
| All Players | Pending Action |
| Q Gilbert   | ۲ 🗵            |

7. Click on the player's entry

| Players                     |                     |                            |               |                 |
|-----------------------------|---------------------|----------------------------|---------------|-----------------|
| All Players                 | Pending Actions (1) | Player Email Addresses (5) |               |                 |
| Q, E                        | 🛛 🏹 Show Filte      | rs                         | Add Player    | 🚹 Export 🕴 More |
| 1 Player<br>☐ Player Name ▼ | Age 🗢 Status        | Registered Teams 🗢         | Pending Teams | Conter Clubs    |
| D BG                        | 18 🔺 Unregister     | red -                      |               |                 |

8. Then click Add to Team

| < | Player Details | Registrations        |             |                 |               |
|---|----------------|----------------------|-------------|-----------------|---------------|
|   |                | 0 Add Parent / Carer | Add to team | 🗍 Detach Player | 🗹 Edit Player |

9. The Teams for your club will be listed. Tick the one or more teams that you want to register the player for and then click NEXT

Select from eligible teams below:

|   | Team Name 🔻                   | League                 | Team Details |                |
|---|-------------------------------|------------------------|--------------|----------------|
| D | Hamworthy Recreation First    | Wessex Football League | Male         | 11v11          |
|   | 2024/25                       | -                      | Open         | Non Disability |
|   | Hamworthy Recreation Reserves | Dorset Premier League  | Male         | 11v11          |
|   | 2024/25                       | -                      | Open         | Non Disability |
|   |                               | CANCEL                 |              |                |

10. You will be asked to confirm that you want to register that player for the selected teams. Check the details and click Assign Player

| ASSIGN PLAYER TO TEAM                                                                                                    | 1(5)                                                                                                    | ×                                                                                                    |  |  |  |  |
|----------------------------------------------------------------------------------------------------|----------------------------------------------------------------------------------------------------|----------------------------------------------------------------------------------------------------|--|--|--|--|
| By proceeding, you are confirming that ben gilbert should be included in the selected teams for the competitions listed below. |                                                                                                    |                                                                                                    |  |  |  |  |
| League                                                                                                    | Team Detai                                                                                                    | ils                                                                                                    |  |  |  |  |
| Dorset Premier League<br>-                                                                                                    | Male<br>Open                                                                                                    | 11v11<br>Non Disability                                                                                                    |  |  |  |  |
| GO BACK ASSIGN PLA                                                                                                    | VER                                                                                                    |                                                                                                    |  |  |  |  |
|                                                                                                    | ASSIGN PLAYER TO TEAM<br>ning that ben gilbert shoul<br>or the competitions listed<br>League<br>Dorset Premier League<br>-<br>GO BACK ASSIGN PLA | ASSIGN PLAYER TO TEAM(S)  Ining that ben gilbert should be included in the competitions listed below.  League Team Detail Dorset Premier League - GO BACK ASSIGN PLAYER |  |  |  |  |

11. Don't worry you are almost there as the next screen will be displayed

| < | Registration Form                           | Player Details  |                  |                 |             |           |
|---|---------------------------------------------|-----------------|------------------|-----------------|-------------|-----------|
| Ŧ | Provide Consent                             | ✓ Team Assigned | S Pla            | nyer Info 🥥     | ID Verified | (i)       |
|   | s International<br>Clearance N<br>Required? | 0 VIEW DETAILS  | ( Cancel Request | 🛐 Training Only | 🔒 Submit    | to League |

12. Provide Consent – Firstly you need to confirm that the player has agreed to sign for your team so click on that tab.

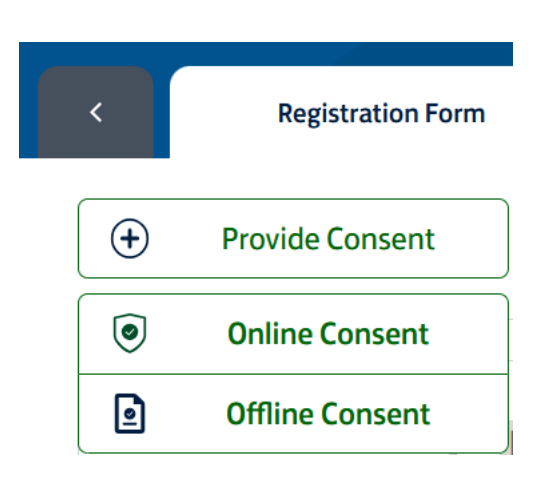

## There are two options

- Online Consent The Whole Game System will send an email to the player who has to respond to agree to sign for you. This may delay your ability to register the player if they don't respond promptly but it does give proof that they agreed
- Offline Consent Click on this option if they have signed a registration form. This will allow you to submit the registration to the League.
- 13. Confirming Offline Consent If you are happy to respond then click Confirm

## **CONFIRM OFFLINE CONSENT**

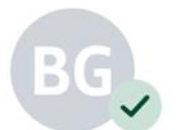

Do you confirm that you have been given offline consent for

×

By confirming offline consent you are declaring that you have signed permission from the player (or parent / carer if the player is under 16) stating that **this player wishes to play for you this season and can provide this evidence if requested by the league.** 

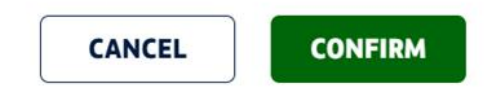

- 14. Checking your entry Ensure that all four tabs have turned Green. Any white buttons would need to be corrected as follows:
  - Provide Consent Go back to Step 14 above to confirm
  - Team Assigned This should be green at this stage if you have followed the above steps
  - Player info something is missing such as an email address or phone number. Click on Edit to update the information. If fields are greyed out and cannot be edited then please contact Dorset County Football Association who can assist <u>Dorset FA</u>
  - ID Verified You must confirm that you have checked it ID of a new player click on this button and enter the date and name of person verifying the ID

When you have followed all these steps then click on Submit to League - Well done

| <               | Registration Form                       | Player Details  |                   |                 |             |               |
|-----------------|-----------------------------------------|-----------------|-------------------|-----------------|-------------|---------------|
| •               | Provide Consent                         | ✓ Team Assigned | S Playe           | r Info          | ID Verified |               |
| Is<br>Cla<br>Re | International<br>earance NO<br>equired? | VIEW DETAILS    | (🖲 Cancel Request | 🛐 Training Only | 🔒 Subm      | nit to League |

15. The League will undertake the registration of the player and you can check the status of your registrations from the Pending Actions Tab

| Players                     |                     |                                |                   |
|-----------------------------|---------------------|--------------------------------|-------------------|
| All Players                 | Pending Actions (2) | Player Email Addresses (5)     |                   |
| Q Search by Name or Reg key | Show Filte          | ers (1) Notification Emails On | New Registration  |
| 15 Pending Actions          |                     |                                |                   |
| □ Player Name ▼             | Status 🗢            | Request Type 🗢 Teams 🗢 Requi   | irements Alerts 🗢 |

## Appendix 'A' – Create a Player

Should you need to create a player after you have made a careful search for existing players then click on the Create Player tab

| Add Player to    | Club                                                                                                    |                                                                                                    |                                               |
|------------------|----------------------------------------------------------------------------------------------------|----------------------------------------------------------------------------------------------------|-----------------------------------------------|
| < Invite Players | Search FA Players                                                                                                    | Create Player                                                                                        |                                               |
| Player Photo     | To avoid duplication, a players<br>contact your County FA to chee<br>Personal Details                                 | hould only be created if they<br>ck.                                                                 | do not already exist. If in any doubt, please |
| Add Photo        | FIRST NAME* Enter Name * First name is a required field DATE OF BIRTH* DD/MM/YYYY * Date of birth is a required field | SURNAME* Enter Surname * Surname is a required fir GENDER* Choose Gender * Gender is a required fiel | eld<br>T                                      |

No photograph is required in the Dorset Football League.